## Entpacken mit WIN 11:

Nach Anklicken der Unterlagen auf der Webseite, werden diese im Downloadbereich des PC gespeichert. Vor dem Öffnen muss diese Datei "entpacket" werden.

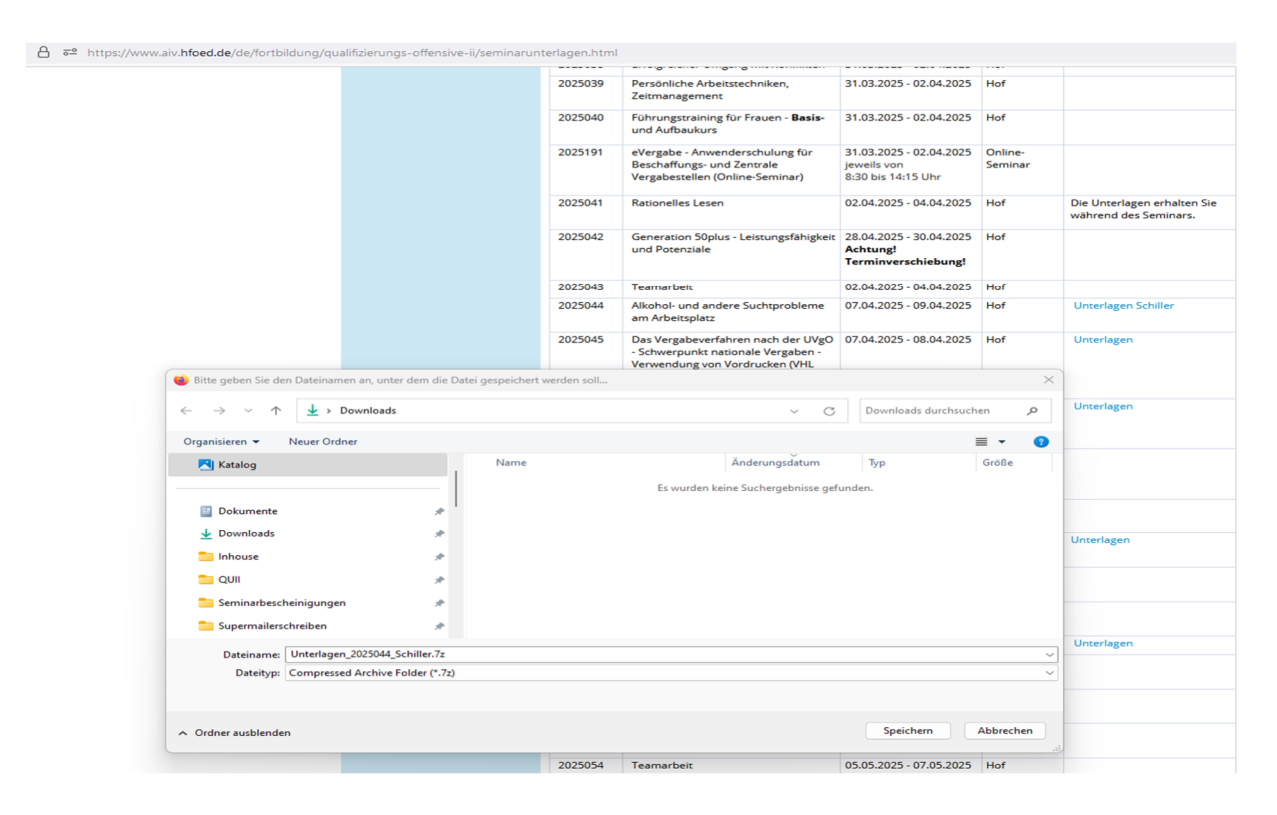

Hierzu die Datei mit rechter Maustaste anklicken  $\rightarrow$  weitere Optionen anzeigen

| Downloads ×                     | +                                 |                   |                    |       |  |
|---------------------------------|-----------------------------------|-------------------|--------------------|-------|--|
|                                 | > Downloads >                     |                   |                    |       |  |
| ) Neu - 🔏 🖸 🛅                   | 🔇 🖻 🗊 🏦 Sortieren - 🚍             | Anzeigen - 🔞 Alle | edahieren ····     |       |  |
|                                 | Name                              | Anderungsdatum    | Тур                | Größe |  |
| Dokumente                       | ,≠ ∨ Heute                        |                   |                    |       |  |
| 🛓 Downloads                     | *                                 |                   | Komprimierter Ar   | 0 KB  |  |
| ڬ QUI                           |                                   |                   |                    |       |  |
| 🚞 Seminarbescheinigungen        | 🖈 🔁 Öffnen                        | Enter             | Microsoft Edge P   | 25 KB |  |
| Supermailerschreiben            | 🖈 🔋 Öffnen mit                    | >                 | Privater Informati | 15 KB |  |
| Seminare 2025                   | 🖉 🔝 In neuer Registerkarte öffnen |                   |                    |       |  |
| Unterlagen Seminare in Hof      | In neuem Fenster öffnen           |                   |                    |       |  |
| Unterlagen Dozenten             | Freigabe                          |                   |                    |       |  |
| Seminare alle nach Nummern 2025 | Alle extrahieren                  |                   |                    |       |  |
| Rider                           | An Schnellzugriff anheften        |                   |                    |       |  |
| A Musik                         | a 🔗 An "Start" anheften           |                   |                    |       |  |
| Videor                          | 2 Zu Favoriten hinzufügen         |                   |                    |       |  |
| Contractor de la contractor     | Komprimieren in                   | >                 |                    |       |  |
| Differen und Gelien Gemiendnuch | Als Pfad kopieren                 | Strg+Shift+C      |                    |       |  |
| Prasenz_und_Onine_Seminarbeich  | /> Figenschaften                  | Alt - Fotor       |                    |       |  |
| 2025195 online                  |                                   |                   |                    |       |  |
| Heidi                           | Mit Notepad++ bearbeiten          |                   |                    |       |  |
|                                 | C Weitere Optionen anzeigen       |                   |                    |       |  |

Hier 7-Zip auswähren →Dateien entpacken

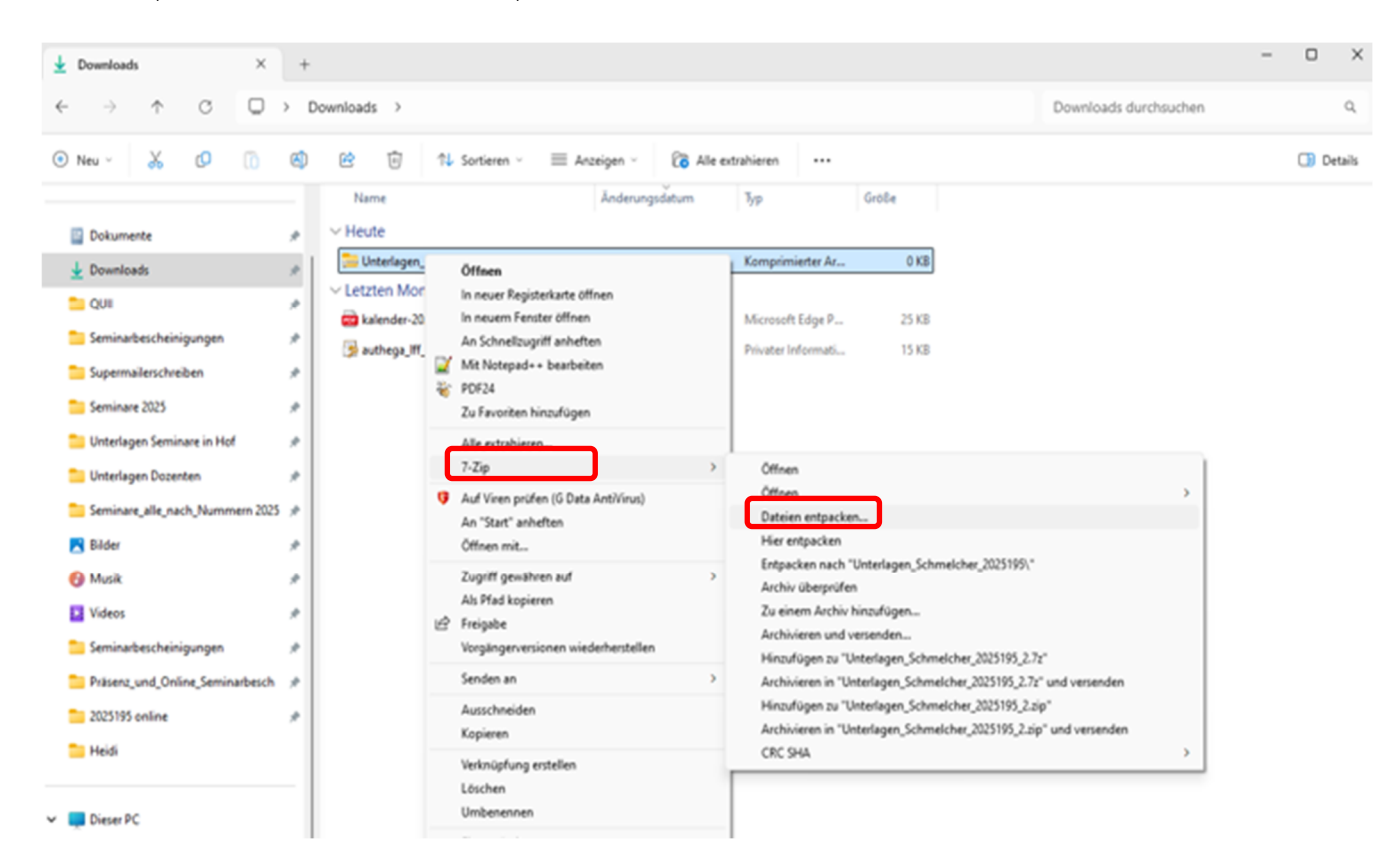

Es öffnet sich das Fenster, in dem das Seminarpasswort eingegeben wird.

| Z Entpacken : C:\Users\s.lottes\Downloads\Unterlagen_2025044_Schiller.7z |                              |  |  |  |
|--------------------------------------------------------------------------|------------------------------|--|--|--|
| Entpacken nach:                                                          |                              |  |  |  |
| C:\Users\s.lottes\Downloads\                                             | ~                            |  |  |  |
| Unterlagen_2025044_Schiller\                                             | Passwort                     |  |  |  |
| Verzeichnisstruktur wiederherstellen                                     |                              |  |  |  |
| Komplette Pfadangaben 🗸                                                  | Passwort an <u>z</u> eigen   |  |  |  |
| Verdoppelung des Wurzelordners vermeiden                                 |                              |  |  |  |
| Dateien überschreiben                                                    | Dateirechte wiederherstellen |  |  |  |
| Nur mit Bestätigung 🗸 🗸                                                  |                              |  |  |  |
|                                                                          |                              |  |  |  |
| ОК                                                                       | Abbrechen Hilfe              |  |  |  |

Die Dateien werden entpackt:

| 0% Entpacken C:\Users\s                  | s.lottes\ 025044_Schil | ler.7z                                | - | $\times$ |
|------------------------------------------|------------------------|---------------------------------------|---|----------|
| Verstrichene Zeit:<br>Verbleibende Zeit: | 00:00:00               | Gesamtdatenmenge:<br>Geschwindigkeit: |   | 0        |
| Dateien:                                 | 0                      | Verarbeitet:<br>Gepackte Größe:       |   | 0        |
| Fehler:                                  | 1                      | Kompressionsrate:                     |   |          |
| )                                        |                        |                                       |   |          |
|                                          |                        |                                       |   |          |

Im Downloadbereich ist nun der "entpackte" Unterlagenordner ersichtlich. Die Unterlagen können nun geöffnet werden.

| ✓ Downloads                                  | × +         |                                  |                      |                  |          |
|----------------------------------------------|-------------|----------------------------------|----------------------|------------------|----------|
| $\leftarrow \rightarrow  \uparrow  \bigcirc$ | 💭 > Downloa | ads >                            |                      |                  |          |
| 🕂 Neu 🗸 🔥 🗘                                  | î 🕘 🖻       | 🗊 🛝 Sortieren 🗸 🧮 Anze           | igen 🗸 👩 Alle extrah | ieren •••        |          |
| ☆ Start                                      | 1           | Name                             | Änderungsdatum       | Тур              | Größe    |
| 🔁 Katalog                                    | ~           | Heute                            |                      |                  |          |
|                                              |             | 🚞 Unterlagen_2025044_Schiller.7z | 01.04.2025 13:21     | Komprimierter Ar | 2.267 KB |
|                                              |             | Unterlagen_2025044_Schiller      | 01.04.2025 13:21     | Dateiordner      |          |

## Entpacken mit WIN 10:

# 7-Zip auswählen → Dateien entpacken (rechte Maustaste)

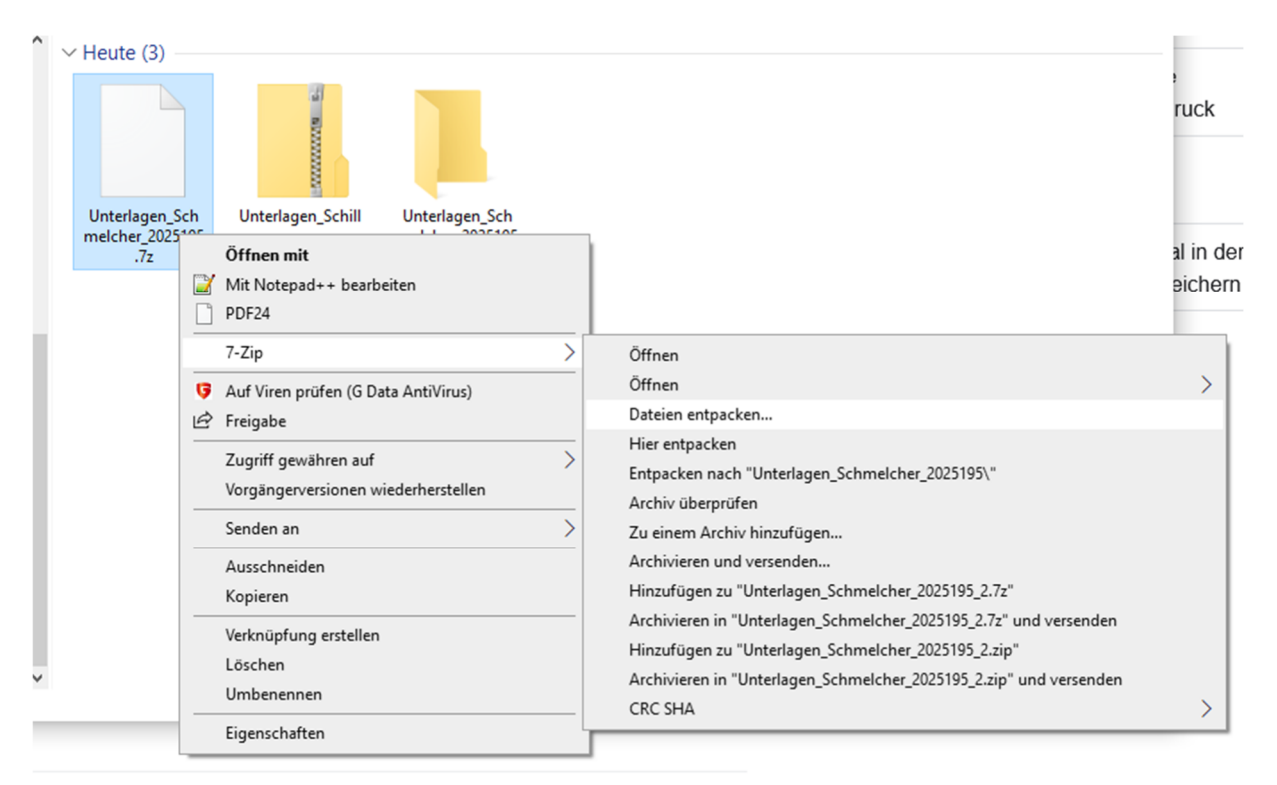

äffnan

#### Ablageort Angeben

|                       | Image: Strate Strate |
|-----------------------|----------------------------------------------------------------------------------------------------|
| Generation_50Plu<br>s | ✓       Generation_50Plus\         Verzeichnisstruktur wiederherstellen         Komplette Pfadangaben         ✓         ✓         Verdoppelung des Wurzelordners vermeiden         Dateien überschreiben         Nur mit Bestätigung                                                                                                    |
|                       | OK Abbrechen Hilfe                                                                                                    |

# Passwort Eingeben

| 🔽 0% Entpacken C:\U                                                                                                    | Jsers\h.leykauf neration_50Plus.7z          | _                                           | - 🗆 🗙                 |
|----------------------------------------------------------------------------------------------------|---------------------------------------------|---------------------------------------------|-----------------------|
| Verstrichene Zeit<br>Verbleibende Zeit<br>Dateien:                                                                                                    | 00:00:12 Ges<br>Ges<br>0 Vera               | amtdatenmenge:<br>chwindigkeit<br>arbeitet: | 26544 KB<br>0         |
|                                                                                                    | Kennworteingabe                             | ×                                           | 0                     |
|                                                                                                    | Passwort eingeben:                          |                                             |                       |
|                                                                                                    | ОК                                          | Abbrechen                                   |                       |
|                                                                                                    | Hintergrund                                 | Pause                                       | Abbrechen             |
| Dann Datei öffne                                                                                                    | n                                           |                                             |                       |
| $\leftarrow \rightarrow \checkmark \uparrow \clubsuit$ > Diese                                                                                                    | r PC > Downloads                            | ~ ひ                                         | Downloads durchsuchen |
| <ul> <li>Vordrucke</li> <li>Dieser PC</li> <li>3D-Objekte</li> <li>Bilder</li> <li>Desktop</li> <li>Dokumente</li> <li>Downloads</li> <li>Musik</li> <li>Videos</li> </ul> | A Heute (2)<br>PDF<br>Generation_50Plu<br>S | on_50Plu                                    |                       |